### Инструкция по эксплуатации.

На окне авторизации введите логин и пароль выданный администратором системы. Логин и пароль вводиться латиницей

| Вход<br>Е-тарії или ими пользователя |
|--------------------------------------|
| Пароль                               |
|                                      |
|                                      |
|                                      |

## Общий интерфейс системы

|                  | Development 4.4 as 9    |  |
|------------------|-------------------------|--|
| 🛒 Эксель         | Industria damen Paina a |  |
|                  | ester                   |  |
|                  | admin                   |  |
| 📃 Каталог        |                         |  |
|                  |                         |  |
|                  |                         |  |
| Настройки модуля |                         |  |
|                  |                         |  |
| 👤 Пользователи   |                         |  |
|                  |                         |  |
|                  |                         |  |
| 🕐 Выход          |                         |  |
|                  |                         |  |
|                  |                         |  |
|                  |                         |  |
|                  |                         |  |
|                  |                         |  |
|                  |                         |  |
|                  |                         |  |
|                  |                         |  |
|                  |                         |  |
|                  |                         |  |
|                  |                         |  |
|                  |                         |  |
|                  |                         |  |
|                  |                         |  |
|                  |                         |  |
|                  |                         |  |
|                  |                         |  |
|                  |                         |  |
|                  |                         |  |
|                  |                         |  |

Вкладка эксель содержит две кнопки первая позволяет загрузить ексель файл для импорта товара поставщика.

После добавления файла, нажимаем кнопку загрузить.

| мулинтеграция    | My Application                           |
|------------------|------------------------------------------|
|                  | A excellingort                           |
| . Эксель         | File<br>(Выберите файл) Прайс Кит МСКизь |
| E Karanor        | Загрунть                                 |
| Настройки модуля |                                          |
| Пользователи     |                                          |
| Ф Вьоход         |                                          |
|                  |                                          |
|                  |                                          |
|                  |                                          |
|                  |                                          |
|                  |                                          |
|                  |                                          |
|                  |                                          |
|                  |                                          |

#### В появившемся списке делаем сопоставление товаров.

| File                         |                                                    |     |   |
|------------------------------|----------------------------------------------------|-----|---|
| Выберите файл Файл не выбран |                                                    |     |   |
| Загрузить                    |                                                    |     |   |
|                              |                                                    | фай | л |
| ПРАЙС-ЛИСТ на 01.09.2023 г.  | Budog condenta <td< th=""><th></th><th></th></td<> |     |   |
|                              |                                                    |     |   |

Далее пользователь нажимает кнопку обработать файл, после чего будет осуществлен импорт товаров.

Уже созданные товарный позиции обновяться, новые товары будут загружены в каталог.

Товары можно посмотреть в разделе каталог. Импортируется дерево каталога, создается карточка товара.

| минтеграция       |                                                                                                    |                                                          |                                                                                                    |             |             |             |              |                    |                               |                     | My Application |
|-------------------|----------------------------------------------------------------------------------------------------|----------------------------------------------------------|----------------------------------------------------------------------------------------------------|-------------|-------------|-------------|--------------|--------------------|-------------------------------|---------------------|----------------|
|                   |                                                                                                    |                                                          |                                                                                                    |             |             |             |              |                    |                               |                     |                |
| 曼 Эксель          | Значе                                                                                              | ния продукт                                              | а                                                                                                    |             | 3           | Вначе       | ния пр       | едложен            | ий                            |                     |                |
| 🗉 Каталог         | Название Звезда майорская на погоны из красного золота 585 пробы без вставок 018010007             |                                                          |                                                                                                    |             | Hz          | Название    | Звезда майор | ская на погоны и:  | красного золота 585 пробы бе: | вставок 018010007 ( | Артикул        |
|                   | Артикул 018010007                                                                                  |                                                          |                                                                                                    |             |             |             | 01B010007)   | 01B010007)         |                               |                     |                |
| Настройки молуля. | Описание Звезда майорская на погоны из красного золота 585 пробы – ювелирное изделие для настоящих |                                                          |                                                                                                    |             |             | остаток     | 8.000        |                    |                               |                     |                |
| Попьзователи      |                                                                                                    | военнослужащих. Чин о                                    | выполненные из драгоденных металлов, станут прекрасным по<br>т майора до полковника. Диаметр: 20 мм. | одарком для |             |             |              |                    |                               |                     |                |
|                   |                                                                                                    |                                                          |                                                                                                    |             |             |             |              |                    |                               |                     |                |
| Ф Выход           | Цены                                                                                               | предложени                                               | ій                                                                                                   |             |             |             |              |                    |                               |                     |                |
|                   | Звезда манорская на погоны из красного золота 585 пробы без вставок 018010007 (Артикул 018010007)  |                                                          |                                                                                                    |             |             |             |              | Pate               | Value                         |                     |                |
|                   | Hame                                                                                               |                                                          | Performance                                                                                          | Cum         | ency        |             |              |                    | ruie -                        | Value               |                |
|                   | Ничего не н                                                                                        | айдено.                                                  |                                                                                                    |             |             |             |              |                    |                               |                     |                |
|                   | Свойс                                                                                              | тва продукта                                             | a                                                                                                    |             |             |             |              |                    |                               |                     |                |
|                   | Показаны за                                                                                        | писи 1-20 из 37.                                         |                                                                                                    |             |             |             |              |                    |                               |                     |                |
|                   | Name                                                                                               |                                                          |                                                                                                    |             |             |             |              | Public Value       |                               |                     |                |
|                   | Минимальн                                                                                          | ая цена                                                  |                                                                                                    |             |             |             |              | 13080.00           |                               |                     |                |
|                   | Максималь                                                                                          | ная цена                                                 |                                                                                                    |             |             |             |              | 13080.00           |                               |                     |                |
|                   | Артикул                                                                                            |                                                          |                                                                                                    |             |             |             |              | 01B010007          |                               |                     |                |
|                   | Бренд                                                                                              |                                                          |                                                                                                    |             |             |             |              | 645                |                               |                     |                |
|                   | Коплекция                                                                                          |                                                          |                                                                                                    |             |             |             |              | Gentleman          |                               |                     |                |
|                   | Тип изделия                                                                                        |                                                          |                                                                                                    |             | БУЛАВКА     |             |              |                    |                               |                     |                |
|                   | Материал                                                                                           |                                                          |                                                                                                    |             |             |             |              | Красное золот      | D                             |                     |                |
|                   | Проба                                                                                              |                                                          |                                                                                                    |             |             |             |              | 585                |                               |                     |                |
|                   | Материал                                                                                           |                                                          |                                                                                                    |             |             |             |              | золото             |                               |                     |                |
|                   | Для кого                                                                                           |                                                          |                                                                                                    |             |             |             |              | Для мужчин         |                               |                     |                |
|                   | Покрытие                                                                                           |                                                          |                                                                                                    |             |             |             |              |                    |                               |                     |                |
|                   | Похожие то                                                                                         | вары по фильтру                                          |                                                                                                    |             |             |             |              | 0                  |                               |                     |                |
|                   | Аксессуарь                                                                                         | по фильтру                                               |                                                                                                    |             |             |             |              | U EE2 PCTAROV      |                               |                     |                |
|                   | Bcraska                                                                                            |                                                          |                                                                                                    |             | EE3 BCTABOK |             |              |                    |                               |                     |                |
|                   | Bcraeka 1<br>Bcraeka 2                                                                             |                                                          |                                                                                                    |             | EE3 BCTABOK |             |              |                    |                               |                     |                |
|                   | DCTABRA 2<br>BCTABRA 3                                                                             |                                                          |                                                                                                    |             |             | БЕЗ ВСТАВОК |              |                    |                               |                     |                |
|                   | Вставка 4                                                                                          |                                                          |                                                                                                    |             |             |             |              | 6E3 BCTABOK        |                               |                     |                |
|                   | Вставка 5                                                                                          |                                                          |                                                                                                    |             |             |             |              | 6E3 BCTABOK        |                               |                     |                |
|                   | Вставка 6                                                                                          |                                                          |                                                                                                    |             |             |             |              | <b>БЕЗ ВСТАВОК</b> |                               |                     |                |
|                   | <ul> <li>т</li> <li>Харак</li> <li>Звезда майо</li> </ul>                                          | <ul> <li>теристики проказ на погоны из красно</li> </ul> | РЕДПОЖЕНИЙ<br>хо залога 585 пробы без вставок 018010007 (Аргинул 01801000                            | 07)         |             |             |              |                    |                               |                     |                |
|                   | показаны за                                                                                        | писи т-1 из 1.                                           |                                                                                                    |             |             |             |              |                    |                               |                     |                |
|                   | Характери                                                                                          | стика                                                    |                                                                                                    |             |             | Зиачение    |              |                    |                               |                     |                |
|                   | Размер                                                                                             |                                                          |                                                                                                    |             |             |             | 6/;          | )                  |                               |                     |                |

## Добавление пользователей.

Добавление пользователей происходит администратором системы в разделе пользователи

После нажатия кнопки создать, заполняем поля соответствующими данными Логин- логин пользователя заполняется латиницей

Электронная почта - электронная почта пользователя, используется для восстановления доступа

Пароль- пароль пользователя, заполняется латиницей

Загруженный товар возможно проверить в разделе каталог <u>https://soft.mwidev.ru/soft/groups</u>

На товар поставщика создается отдельный каталог

| Показаны записи 1-2 из 2. |  |
|---------------------------|--|
| estet                     |  |
| admin                     |  |
|                           |  |
|                           |  |
|                           |  |
|                           |  |
|                           |  |
|                           |  |
|                           |  |
|                           |  |
|                           |  |
|                           |  |
|                           |  |
|                           |  |
|                           |  |
|                           |  |

#### Из файла импортируется структура каталога поставщика

| Содержимое                                                       |
|------------------------------------------------------------------|
| Подкатегории<br>Показань записи 1-9 из 8.<br>Мужской ассортимент |
| Серени                                                           |
| Epacneta                                                         |
| Кольца                                                           |
| Kome                                                             |
| Подлески                                                         |
| Llenn                                                            |
| Броши                                                            |
|                                                                  |
|                                                                  |

#### В категории содержаться загруженные товары данной категории

| Содержимое                                                         |
|--------------------------------------------------------------------|
| Товары                                                             |
| Показаны записи 1-17 из 17.                                        |
| Серьпи из желтого золота 686 пробы без вставок 01C0314745          |
| Серыпи из храсного золота 585 пробы без вставок 01C0114753         |
| Серьпн из красного золота 585 пробы без вставок 01C0114752         |
| Серьни из храсного зопота 585 пробы без вставок 01С0114750         |
| Серьпи из храсного золота 585 пробы без вставок 01С0114749         |
| Серьти из храсного золота 585 пробы без вставок 01C0114748         |
| Серьти из храсного золота 585 пробы без вставок 01C0114746         |
| Серьти из храсного золота 585 пробы без вставок 01С0114744         |
| Серьпи из храсного золота 585 пробы без вставок 01C0114743         |
| Серьти из храсного золота 585 пробы с физиитами 01С1114566Р        |
| Серьпи из зопоченого серебра 925 пробы без вставок 01C756343A      |
| Серьпи из серебря 925 пробы без вставок 01C754450                  |
| Серьпи из желтого золота 686 пробы без вставок 01С7311757          |
| Серьти из зопоченого серебра 925 пробы с бриллиантами 01С6512249РА |
| Серьпи из серебра 925 пробы с рубинами и физиктами 010555181-2     |
| Серьян из серебра 925 пробы с анатом 01С4596424-1                  |
| Серьти из серебра 925 пробы с агатом 01C4596414-1                  |

# В карточке товара можно увидеть все данные которые были импортированы

| Значения продукта                                     |                                                                      |                                        |              | Значения предложений                             |                                                                                  |               |  |  |
|-------------------------------------------------------|----------------------------------------------------------------------|----------------------------------------|--------------|--------------------------------------------------|----------------------------------------------------------------------------------|---------------|--|--|
| Название                                              | Серьги из красного зо                                                | лота 585 пробы с фианитами 01С1114586Р |              | Название                                         | Название Серьги из красного золота 585 пробы с фианитами 01С1114586Р. Размер б/р |               |  |  |
| Артикул                                               | 01C1114586P                                                          |                                        |              | Остаток                                          | Остаток 15.000                                                                   |               |  |  |
| Описание                                              |                                                                      |                                        |              |                                                  |                                                                                  |               |  |  |
| Цены пр<br>Серьги из красно<br>Показаны записи        | <b>РЕДЛОЖЕНИЙ</b><br>ого золота 585 пробы с фи<br>и <b>1-1</b> из 1. | нанитами 01С1114586Р. Размер б/р       |              |                                                  |                                                                                  |               |  |  |
| Name                                                  |                                                                      | Performance                            | Currency     |                                                  | Rate                                                                             | Value         |  |  |
| Розничная                                             |                                                                      | 86193.00 RUB                           | RUB          |                                                  | (не задано)                                                                      | RUB 86,193.00 |  |  |
| Свойсте                                               | ва продукта<br>и 1-20 из 34.                                         |                                        |              |                                                  |                                                                                  |               |  |  |
| Name                                                  |                                                                      |                                        | Public Value | Public Value           01C1114586P           645 |                                                                                  |               |  |  |
| Артикул                                               |                                                                      |                                        | 01C1114586P  |                                                  |                                                                                  |               |  |  |
| Бренд                                                 |                                                                      |                                        | 645          |                                                  |                                                                                  |               |  |  |
| Коллекция С<br>Тип изделия С<br>Материал я<br>Проба 5 |                                                                      |                                        | Стиль города | Стиль города                                     |                                                                                  |               |  |  |
|                                                       |                                                                      |                                        | СЕРЬГИ       | СЕРЬГИ                                           |                                                                                  |               |  |  |
|                                                       |                                                                      |                                        | Красное золо | Красное золото                                   |                                                                                  |               |  |  |
|                                                       |                                                                      |                                        | 585          | 585                                              |                                                                                  |               |  |  |
| Материал                                              | Материал ЗОЛ                                                         |                                        |              | олото                                            |                                                                                  |               |  |  |
| Для кого                                              |                                                                      |                                        | Для женщин   |                                                  |                                                                                  |               |  |  |